# **USER MANUAL**

# 1

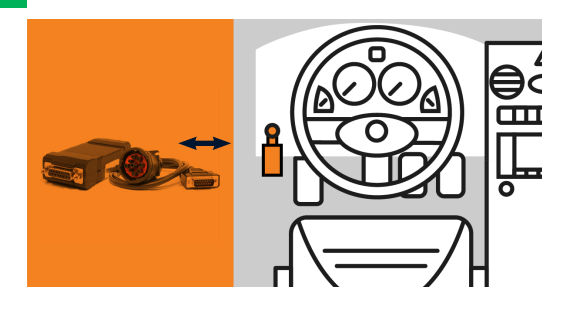

Turn on your phone or tablet's GPS and Bluetooth capabilities. Connect your hardware to your truck's ECM or OBDII Port.

# 2

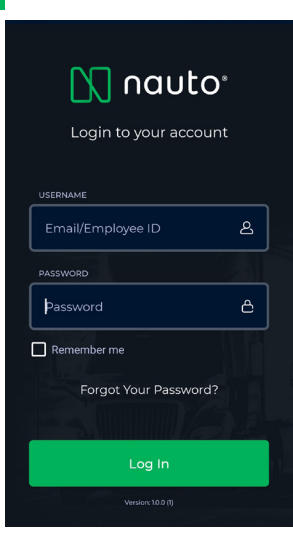

Login using the information you received in the Welcome Email.

- Username or Email
- Password
- ▲ If this is your first time logging in, please accept the Terms of Service and Application Permissions to continue.

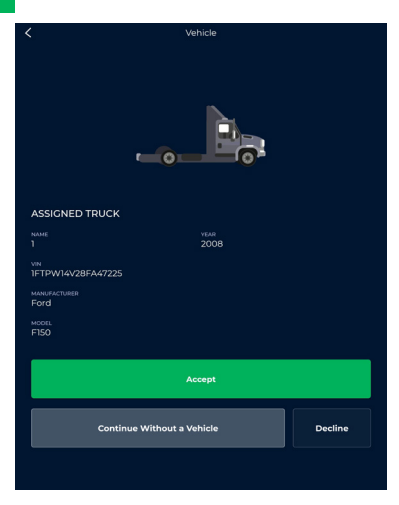

Choose the truck you are using today. You can search by Vehicle ID or VIN.

Is this the correct truck?

If so select Accept

If not select Decline

Select **Continue Without a Vehicle** to access logs without selecting a vehicle

# Settings Settings Vou are required to use ELD Please provide your cycle details VEHICLE TYPE Property Property CYCLE RULE USA 60 hour /7 day USA 60 hour /7 day EXCEPTIONS Select DISTANCE IN Miles NADOWARE Ceometris DEVICE NAME DEVICE NAME

4

After assigning your vehicle you can:

Choose Vehicle Type - Property or Passenger

Choose your rule cycle

Choose your measurement system

Find your hardware by clicking 'Scan'

Below you can add your signature as well. Select 'Save' at the top when done

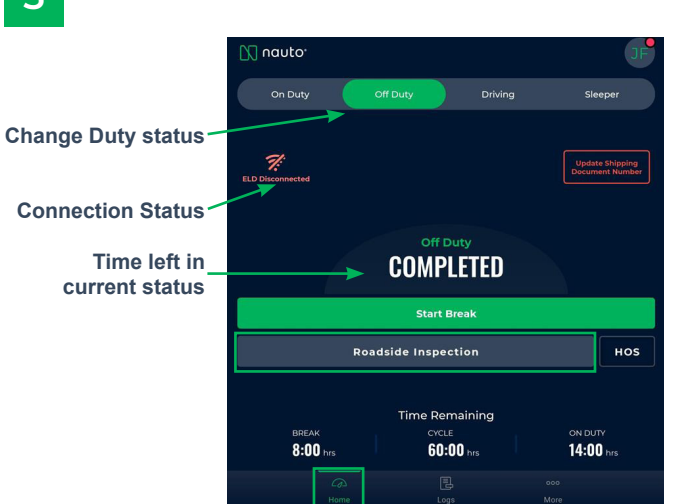

### Home

### **Change Duty status**

This cannot be changed if driving

### **Connection status**

Press the icon if you are not connected

### **Roadside Inspection**

Used in the event of being stopped by a safety official to transfer records via web services

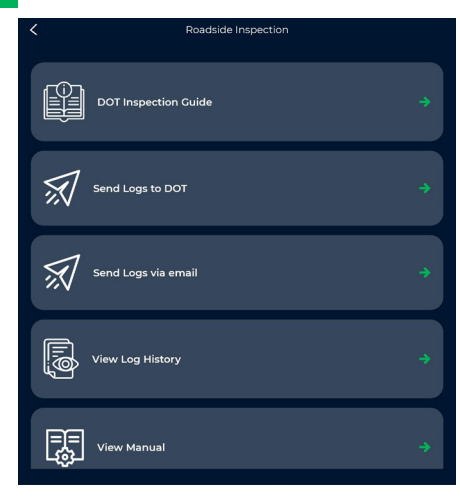

### **Roadside Inspection**

6

For added safety to the driver, a password will be needed to leave this screen. This ensures an inspecting officer only sees what they need to see.

**DOT Inspection Guide** Instructions for a DOT Inspection

Send Logs Select send logs to DOT

**View Log History** 

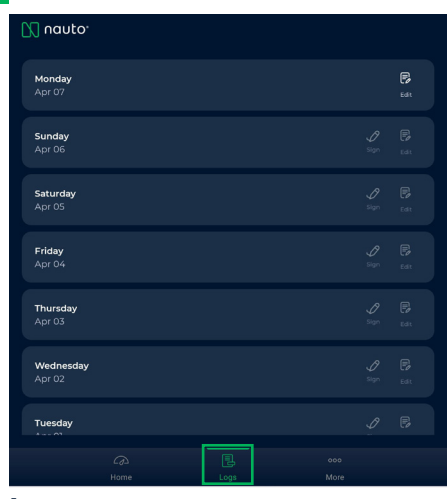

**Logs** - View, edit, and sign driver daily logs here. Tap on a day to view the log.

- Edit allows you to edit the header
- Sign Allows you to sign that days logs
  - Logs will stay here past 8 days if unsigned
  - No logs will be sent to portal if not signed

Info will display an annotation of the log

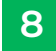

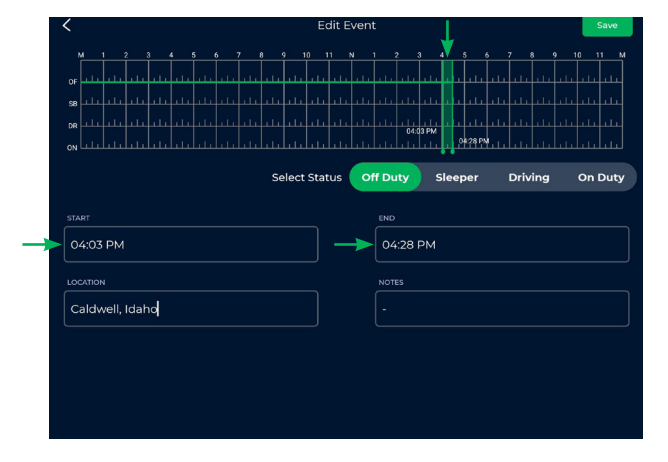

### Edit

Select the time you want to edit by dragging the bar on the timeline. Editing can be done by changing the Start and End times in the boxes as well.

Select the appropriate status

Add location and notes

NOTE: Automatic drive time cannot be edited

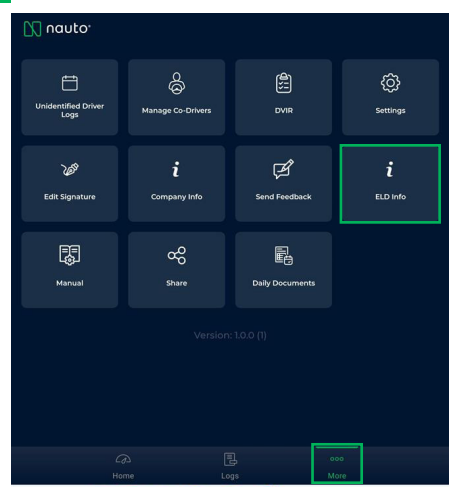

Pairing and Troubleshooting

### Pairing Unsuccessful?

Make sure your Bluetooth is turned on

# **First time?** After connecting you will need to update the firmware

- Select 'More' on the bottom right
- Choose ELD Info
- Check for Updates

## 10

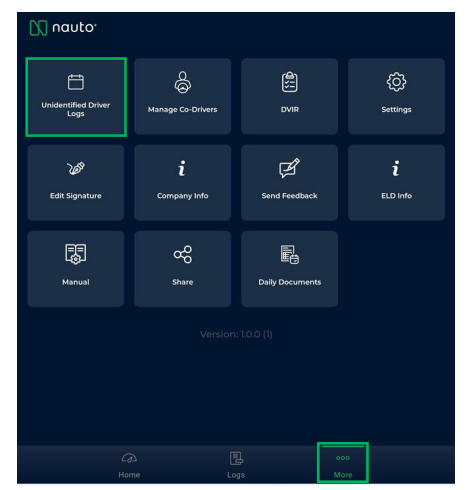

Forget to login and missed some time?

### Go to 'More'

### Press 'Unidentified Driver Logs'

Time driven that accrues when a driver forgets to login to thier device or connect to their hardware prior to driving will show up here.

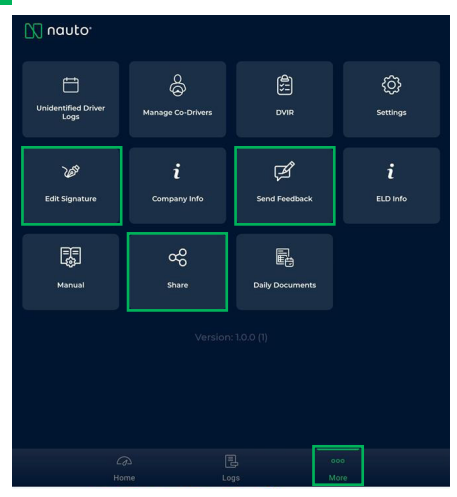

Edit Signature Edit your signature for the certification of your daily logs and DVIR

### Send Feedback

Send feedback about the Nauto ELD

### Share Nauto ELD

12

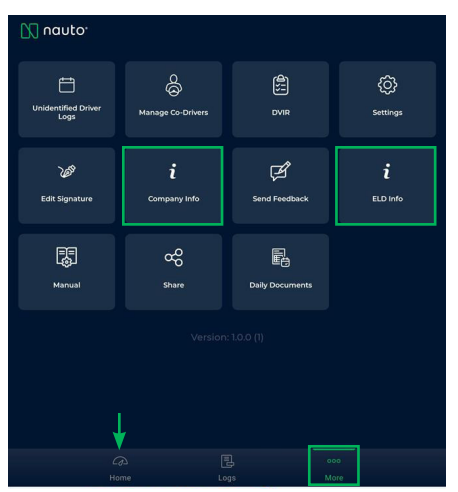

**Company Info** View and manager you company information

### **ELD Info**

View additional information about your ELD, send support logs if an issue occurs, or perform hardware upgrades when notified

Home Return to the dashboard

### How to report malfunctions and record keeping procedures

- 1. Note the malfunction of the ELD and provide written notice of the malfunction to the motor crrier within 24 hours.
- 2. Reconstruct the record of duty status for the current 24-hour period and the previous 7 consecutive days. Record the records of duty status on graph-grid paper logs.
- 3. Continue to manually prepare a record of duty status until the ELD is serviced and brought back into compliance.
- 4. Compliance Malfunction Codes:

a.PWCM - Power

b.ESCM - Engine Synchronization

c. TCM -Timing

d.PCM-Positioning

e.DRCM - Data Recarding

f. DTCM Data Transfer

g.0 - Other

| Vehicle # :          | MM/DD/YY :         |  |
|----------------------|--------------------|--|
| Trailer #(s):        | Day's Total Miles: |  |
| Name of Carrier(s):  | Drivers Signature: |  |
| Main Office Address: | Name of Co-Driver: |  |

|          | Μ |       | 1 | 2 | 3 | 4     | 1 8   | 5   | 6 | 78 | 3 9 | 9 1 | 01 | 1 1 | ۱ ۲ | 12  | 2 3  | 3 4 | 4 | 56 | 6 7 | 7 8 | 3 9 | 91  | 0 | 11 | Μ | TOTAL HOURS |
|----------|---|-------|---|---|---|-------|-------|-----|---|----|-----|-----|----|-----|-----|-----|------|-----|---|----|-----|-----|-----|-----|---|----|---|-------------|
| OFF DUTY |   | , h   |   |   |   | ılı   | ılı   |     |   |    |     |     |    |     |     |     | . İ. |     |   |    |     |     |     |     |   |    |   |             |
| SLEEPER  |   |       |   |   |   |       |       |     |   |    |     |     |    |     |     |     |      |     |   |    |     |     |     |     |   |    |   |             |
| DRIVING  |   | .   1 |   |   |   | .   . | .   . |     |   |    |     |     |    |     |     | ılı |      |     |   |    |     |     |     |     |   |    |   |             |
| ON DUTY  |   | ılı   |   |   |   | ılı   | ılı   | 111 |   |    |     |     |    |     |     | ılı | ılı  |     |   |    |     |     |     | ılı |   |    | Ĩ |             |

| Remarks | 5 |  |  |  |
|---------|---|--|--|--|
|         |   |  |  |  |
|         |   |  |  |  |
|         |   |  |  |  |
|         |   |  |  |  |
|         |   |  |  |  |
|         |   |  |  |  |

Shipping Documents # :

🚺 nauto<sup>®</sup>

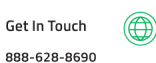

Online support@nauto.com

| Vehicle # :          | MM/DD/YY :         |  |
|----------------------|--------------------|--|
| Trailer #(s):        | Day's Total Miles: |  |
| Name of Carrier(s):  | Drivers Signature: |  |
| Main Office Address: | Name of Co-Driver: |  |

|          | Μ |       | 1 | 2 | 3 | 4     | 1 8   | 5   | 6 | 78 | 3 9 | 9 1 | 01 | 1 1 | ۱ ۲ | 12  | 2 3  | 3 4 | 4 | 56 | 6 7 | 7 8 | 3 9 | 91  | 0 | 11 | Μ | TOTAL HOURS |
|----------|---|-------|---|---|---|-------|-------|-----|---|----|-----|-----|----|-----|-----|-----|------|-----|---|----|-----|-----|-----|-----|---|----|---|-------------|
| OFF DUTY |   | , h   |   |   |   | ılı   | ılı   |     |   |    |     |     |    |     |     |     | . İ. |     |   |    |     |     |     |     |   |    |   |             |
| SLEEPER  |   |       |   |   |   |       |       |     |   |    |     |     |    |     |     |     |      |     |   |    |     |     |     |     |   |    |   |             |
| DRIVING  |   | .   1 |   |   |   | .   . | .   . |     |   |    |     |     |    |     |     | ılı |      |     |   |    |     |     |     |     |   |    |   |             |
| ON DUTY  |   | ılı   |   |   |   | ılı   | ılı   | 111 |   |    |     |     |    |     |     | ılı | ılı  |     |   |    |     |     |     | ılı |   |    | Ĩ |             |

| Remarks | 5 |  |  |  |
|---------|---|--|--|--|
|         |   |  |  |  |
|         |   |  |  |  |
|         |   |  |  |  |
|         |   |  |  |  |
|         |   |  |  |  |
|         |   |  |  |  |

Shipping Documents # :

🚺 nauto<sup>®</sup>

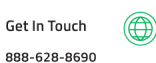

Online support@nauto.com

| Vehicle # :          | MM/DD/YY :         |  |
|----------------------|--------------------|--|
| Trailer #(s):        | Day's Total Miles: |  |
| Name of Carrier(s):  | Drivers Signature: |  |
| Main Office Address: | Name of Co-Driver: |  |

|          | Μ |       | 1 | 2 | 3 | 4     | 1 8   | 5   | 6 | 78 | 3 9 | 9 1 | 01 | 1 1 | ۱ ۲ | 12  | 2 3  | 3 4 | 4 | 56 | 6 7 | 7 8 | 3 9 | 91  | 0 | 11 | Μ | TOTAL HOURS |
|----------|---|-------|---|---|---|-------|-------|-----|---|----|-----|-----|----|-----|-----|-----|------|-----|---|----|-----|-----|-----|-----|---|----|---|-------------|
| OFF DUTY |   | , h   |   |   |   | ılı   | ılı   |     |   |    |     |     |    |     |     |     | . İ. |     |   |    |     |     |     |     |   |    |   |             |
| SLEEPER  |   |       |   |   |   |       |       |     |   |    |     |     |    |     |     |     |      |     |   |    |     |     |     |     |   |    |   |             |
| DRIVING  |   | .   1 |   |   |   | .   . | .   . |     |   |    |     |     |    |     |     | ılı |      |     |   |    |     |     |     |     |   |    |   |             |
| ON DUTY  |   | ılı   |   |   |   | ılı   | ılı   | 111 |   |    |     |     |    |     |     | ılı | ılı  |     |   |    |     |     |     | ılı |   |    | Ĩ |             |

| Remarks | 5 |  |  |  |
|---------|---|--|--|--|
|         |   |  |  |  |
|         |   |  |  |  |
|         |   |  |  |  |
|         |   |  |  |  |
|         |   |  |  |  |
|         |   |  |  |  |

Shipping Documents # :

🚺 nauto<sup>®</sup>

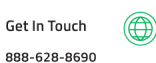

Online support@nauto.com

| Vehicle # :          | MM/DD/YY :         |  |
|----------------------|--------------------|--|
| Trailer #(s):        | Day's Total Miles: |  |
| Name of Carrier(s):  | Drivers Signature: |  |
| Main Office Address: | Name of Co-Driver: |  |

|          | Μ |       | 1 | 2 | 3 | 4     | 1 8   | 5   | 6 | 78 | 3 9 | 9 1 | 01 | 1 1 | ۱ ۲ | 12  | 2 3  | 3 4 | 4 | 56 | 6 7 | 7 8 | 3 9 | 91  | 0 | 11 | Μ | TOTAL HOURS |
|----------|---|-------|---|---|---|-------|-------|-----|---|----|-----|-----|----|-----|-----|-----|------|-----|---|----|-----|-----|-----|-----|---|----|---|-------------|
| OFF DUTY |   | , h   |   |   |   | ılı   | ılı   |     |   |    |     |     |    |     |     |     | . İ. |     |   |    |     |     |     |     |   |    |   |             |
| SLEEPER  |   |       |   |   |   |       |       |     |   |    |     |     |    |     |     |     |      |     |   |    |     |     |     |     |   |    |   |             |
| DRIVING  |   | .   1 |   |   |   | .   . | .   . |     |   |    |     |     |    |     |     | ılı |      |     |   |    |     |     |     |     |   |    |   |             |
| ON DUTY  |   | ılı   |   |   |   | ılı   | ılı   | 111 |   |    |     |     |    |     |     | ılı | ılı  |     |   |    |     |     |     | ılı |   |    | Ĩ |             |

| Remarks | 5 |  |  |  |
|---------|---|--|--|--|
|         |   |  |  |  |
|         |   |  |  |  |
|         |   |  |  |  |
|         |   |  |  |  |
|         |   |  |  |  |
|         |   |  |  |  |

Shipping Documents # :

🚺 nauto<sup>®</sup>

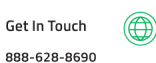

Online support@nauto.com

| Vehicle # :          | MM/DD/YY :         |  |
|----------------------|--------------------|--|
| Trailer #(s):        | Day's Total Miles: |  |
| Name of Carrier(s):  | Drivers Signature: |  |
| Main Office Address: | Name of Co-Driver: |  |

|          | Μ |       | 1 | 2 | 3 | 4     | 1 8   | 5   | 6 | 78 | 3 9 | 9 1 | 01 | 1 1 | ۱ ۲ | 12  | 2 3  | 3 4 | 4 | 56 | 6 7 | 7 8 | 3 9 | 91  | 0 | 11 | Μ | TOTAL HOURS |
|----------|---|-------|---|---|---|-------|-------|-----|---|----|-----|-----|----|-----|-----|-----|------|-----|---|----|-----|-----|-----|-----|---|----|---|-------------|
| OFF DUTY |   | , h   |   |   |   | ılı   | ılı   |     |   |    |     |     |    |     |     |     | . İ. |     |   |    |     |     |     |     |   |    |   |             |
| SLEEPER  |   |       |   |   |   |       |       |     |   |    |     |     |    |     |     |     |      |     |   |    |     |     |     |     |   |    |   |             |
| DRIVING  |   | .   1 |   |   |   | .   . | .   . |     |   |    |     |     |    |     |     | ılı |      |     |   |    |     |     |     |     |   |    |   |             |
| ON DUTY  |   | ılı   |   |   |   | ılı   | ılı   | 111 |   |    |     |     |    |     |     | ılı | ılı  |     |   |    |     |     |     | ılı |   |    | Ĩ |             |

| Remarks | 5 |  |  |  |
|---------|---|--|--|--|
|         |   |  |  |  |
|         |   |  |  |  |
|         |   |  |  |  |
|         |   |  |  |  |
|         |   |  |  |  |
|         |   |  |  |  |

Shipping Documents # :

🚺 nauto<sup>®</sup>

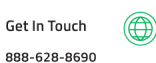

Online support@nauto.com

| Vehicle # :          | MM/DD/YY :         |  |
|----------------------|--------------------|--|
| Trailer #(s):        | Day's Total Miles: |  |
| Name of Carrier(s):  | Drivers Signature: |  |
| Main Office Address: | Name of Co-Driver: |  |

|          | Μ |     | 1 | 2 | 3 | 4 | 5    | 5 (   | 3 7 | 78 | 3 9 | 91 | 01 | 1 1 | N 1 | 1 2 | 2 3  | 3 4 | 4 ( | 56 | 6 7 | 7 8 | 3 9 | 91 | 0 | 11 | Μ | TOTAL HOURS |
|----------|---|-----|---|---|---|---|------|-------|-----|----|-----|----|----|-----|-----|-----|------|-----|-----|----|-----|-----|-----|----|---|----|---|-------------|
| OFF DUTY |   |     |   |   |   |   | , Li | .   . |     |    |     |    |    |     |     |     | . Li |     |     |    |     |     |     |    |   |    |   |             |
| SLEEPER  |   | h   |   |   |   |   |      |       |     |    |     |    |    |     |     |     | ılı  |     |     |    |     |     |     |    |   |    |   |             |
| DRIVING  |   | dr. |   |   |   |   | ılı  | ılı   |     |    |     |    |    |     |     | ılı | ılı  |     |     |    |     | ılı |     |    |   |    |   |             |
| ON DUTY  |   | h   |   |   |   |   | ılı  | ılı   |     |    |     |    |    |     |     | ılı | uli  |     |     |    | ılı |     |     |    |   |    |   |             |

| Remarks |
|---------|
|         |
|         |
|         |
|         |
|         |
|         |
|         |
|         |
|         |

Shipping Documents # :

🚺 nauto<sup>®</sup>

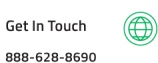

Online support@nauto.com

| Vehicle # :          | MM/DD/YY :         |  |
|----------------------|--------------------|--|
| Trailer #(s):        | Day's Total Miles: |  |
| Name of Carrier(s):  | Drivers Signature: |  |
| Main Office Address: | Name of Co-Driver: |  |

|          | Μ |     | 1 | 2 | 3 | 4 | 5    | 5 (   | 3 7 | 78 | 3 9 | 91 | 01 | 1 1 | N 1 | 1 2 | 2 3  | 3 4 | 4 ( | 56 | 6 7 | 7 8 | 3 9 | 91 | 0 | 11 | Μ | TOTAL HOURS |
|----------|---|-----|---|---|---|---|------|-------|-----|----|-----|----|----|-----|-----|-----|------|-----|-----|----|-----|-----|-----|----|---|----|---|-------------|
| OFF DUTY |   |     |   |   |   |   | , Li | .   . |     |    |     |    |    |     |     |     | . Li |     |     |    |     |     |     |    |   |    |   |             |
| SLEEPER  |   | h   |   |   |   |   |      |       |     |    |     |    |    |     |     |     | ılı  |     |     |    |     |     |     |    |   |    |   |             |
| DRIVING  |   | dr. |   |   |   |   | ılı  | ılı   |     |    |     |    |    |     |     | ılı | ılı  |     |     |    |     | ılı |     |    |   |    |   |             |
| ON DUTY  |   | h   |   |   |   |   | ılı  | ılı   |     |    |     |    |    |     |     | ılı | ılı  |     |     |    | ılı |     |     |    |   |    |   |             |

| Remarks |
|---------|
|         |
|         |
|         |
|         |
|         |
|         |
|         |
|         |
|         |

Shipping Documents # :

🚺 nauto<sup>®</sup>

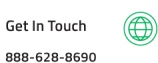

Online support@nauto.com

| Vehicle # :          | MM/DD/YY :         |  |
|----------------------|--------------------|--|
| Trailer #(s):        | Day's Total Miles: |  |
| Name of Carrier(s):  | Drivers Signature: |  |
| Main Office Address: | Name of Co-Driver: |  |

|          | Μ |     | 1 | 2 | 3 | 4 | 5    | 5 (   | 3 7 | 78 | 3 9 | 91 | 01 | 1 1 | N 1 | 1 2 | 2 3  | 3 4 | 4 ( | 56 | 6 7 | 7 8 | 3 9 | 91 | 0 | 11 | Μ | TOTAL HOURS |
|----------|---|-----|---|---|---|---|------|-------|-----|----|-----|----|----|-----|-----|-----|------|-----|-----|----|-----|-----|-----|----|---|----|---|-------------|
| OFF DUTY |   |     |   |   |   |   | , Li | .   . |     |    |     |    |    |     |     |     | . Li |     |     |    |     |     |     |    |   |    |   |             |
| SLEEPER  |   | h   |   |   |   |   |      |       |     |    |     |    |    |     |     |     | ılı  |     |     |    |     |     |     |    |   |    |   |             |
| DRIVING  |   | dr. |   |   |   |   | ılı  | ılı   |     |    |     |    |    |     |     | ılı | ılı  |     |     |    |     | ılı |     |    |   |    |   |             |
| ON DUTY  |   | h   |   |   |   |   | ılı  | ılı   |     |    |     |    |    |     |     | ılı | uli  |     |     |    | ılı |     |     |    |   |    |   |             |

| Remarks |
|---------|
|         |
|         |
|         |
|         |
|         |
|         |
|         |
|         |
|         |

Shipping Documents # :

🚺 nauto<sup>®</sup>

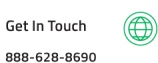

Online support@nauto.com